## 1. IP 설정

기본 IP는 192.168.10.12입니다.

| 🚴 Web Management 🔹 +         | Q _ 🗆 X       |
|------------------------------|---------------|
| < > C & 주의 요참 192.168.10.12  | © © ≥ ⊂ ≈ 8 Ø |
| U-I-F5012H<br>Management     | PA<br>_ogin   |
| User ID<br>Password<br>Login | Cancel        |
|                              |               |

기본 사용자 ID는 admin이고 Password는 없습니다.

즉, 사용자 ID에 admin만 입력 후 Login 버튼을 누르시면 됩니다.

IP 설정을 위해서는 상위 메뉴의 System > Management를 선택하시고 좌측의 Network Interface > IPv4 Network Configuration을 클릭하세요

| Switch Web Managment +         |                                       |                                      | Q _ 🗆 X       |
|--------------------------------|---------------------------------------|--------------------------------------|---------------|
| < > C 🛆 주의 요함 192.168.10.      | 0.12/login.htm#                       |                                      | © © ≥ ♡ ≈ 8 😡 |
|                                | U-I-F5012HPA                          |                                      |               |
| Cyster Switching Routing       | g QoS Security Monitoring             | Maintenance Save O Logout            |               |
| Management Deviceview Services | DNS POE SNMP LLDP ISD                 | P Timer Schedule                     |               |
| Management                     | 4 Network Configuration - Inbound     | Apply a Refresh                      |               |
| System Information             | lanagement VLAN ID                    | 1                                    |               |
| Hardware Information           |                                       |                                      |               |
| = Device Information CI        | urrent Network Configuration Protocol | None     O     Bootp     O     DHCP  |               |
| Switch Statistics              | PAddress                              | 192.168.10.12                        |               |
| System CPU Status              | ubnet Mask                            | 255.255.255.0                        |               |
| IPv4 Network Configuration     | efault Gateway                        | 0.0.0                                |               |
| IPv6 Network Neighbor Bi       | urned In MAC Address                  | C8:39:0D:03:B5:70                    |               |
| Time + Lo                      | ocally Administered MAC Address       | 00:00:00:00:00:00                    |               |
| SDM Template Preference M      | IAC Address Type                      | Burned In     O Locally Administered |               |
| D                              | HCP Vendor Class Identifier           | Disable     Imable     Enable        |               |
| D                              | HCP Vendor Class Identifier String    |                                      |               |
| In                             | nterface Status                       | Up                                   |               |
|                                |                                       |                                      |               |
|                                |                                       |                                      |               |

장비 IP를 수정하기 위해서는 IP Address와 Subnet Mask를 입력하세요. 게이트웨이 설정

이 필요할 경우 Default Gateway를 입력하세요.

| Switch Web Managment +                 |                                        |                                      | Q _ 🗆 X         |
|----------------------------------------|----------------------------------------|--------------------------------------|-----------------|
| < > C 🛆 주의 요함 192.1                    | 68.10.12/login.htm#                    |                                      | 0 8 ≡ ♡ < 0 @ 9 |
|                                        | U-I-F5012HPA                           |                                      |                 |
| 🏠 System Switching Ro                  | uting QoS Security Monitoring          | Maintenance Save & Logout            |                 |
| Management Deviceview Servie           | ces DNS POE SNMP LLDP IS               | DP Timer Schedule                    |                 |
| Management                             | IPv4 Network Configuration - Inbound   | Apple Refresh                        |                 |
| <ul> <li>System Information</li> </ul> | Management VI AN ID                    | 1                                    |                 |
| Hardware Information                   | Wanagement VLAW ID                     |                                      |                 |
| Device Information                     | Current Network Configuration Protocol | None     O Bootp     O DHCP          |                 |
| = Switch Statistics                    | IP Address                             | 192.168.40.11                        |                 |
| System CPU Status                      | Subnet Mask                            | 255 255 255 0                        |                 |
| Network Interface -                    |                                        |                                      |                 |
| IPv4 Network Configuration             | Default Gateway                        | 0.0.0.0                              |                 |
| IPv6 Network Configuration             | Burned In MAC Address                  | C8:39:0D:03:B5:70                    |                 |
| IPv6 Network Neighbor                  |                                        |                                      |                 |
| Time >                                 | Locally Administered MAC Address       | 00:00:00:00:00                       |                 |
| = SDM Template Preference              | MAC Address Type                       | Burned In     O Locally Administered |                 |
|                                        | DHCP Vendor Class Identifier           | O Disable I Enable                   |                 |
|                                        | DHCP Vendor Class Identifier String    |                                      |                 |
|                                        | Interface Status                       | Up                                   |                 |
|                                        |                                        |                                      |                 |

위 예에서는 IP를 192.168.40.11로 설정하고 Subnet Mask를 255.255.255.0으로 설정하였 습니다.

IP 정보 등을 입력 후 Apply를 누르면 스위치의 IP가 변경됩니다

변경된 IP 주소를 웹 브라우저에서 다시 입력하세요

| 🐫 Web Management 🔶 |                     |                         |  | ۹       | □ × |
|--------------------|---------------------|-------------------------|--|---------|-----|
| < > C              |                     |                         |  | ⊳ ♡ ≡ 8 | Ø 📘 |
|                    | U-I-I<br>Manag      | F5012HPA<br>ement Login |  |         |     |
|                    | User ID<br>Password | Login Cancel            |  |         |     |
|                    |                     |                         |  |         |     |
|                    |                     |                         |  |         |     |

사용자 ID와 Password를 입력하여 로그인 하세요

| Suitch Management             |                                    |                                |                         | 0 [   |
|-------------------------------|------------------------------------|--------------------------------|-------------------------|-------|
| Switch web Managinetic +      |                                    |                                |                         | × _ D |
| < > C 🛆 주의 요함 192.16          | 8.40.11/login.htm#                 |                                |                         |       |
|                               | U-I-F5012HPA                       |                                |                         |       |
| 🏠 System Switching Ro         | uting QoS Security Monitoring      | Maintenance                    | Save & Logout           |       |
| Management Deviceview Service | es DNS POE SNMP LLDP IS            | DP Timer Schedule              |                         |       |
| Management                    | System Information - Switch Status | 🖌 Apply 🖉 🦨 Rese               | et Hostname 🔍 🔉 Refresh |       |
| System Information            | Product Name                       | U-I-F5012HPA                   |                         |       |
| Hardware Information          | System Name                        |                                | (Max:255 characters)    |       |
| = Device Information          | System Location                    |                                | (Max:255 characters)    |       |
| = Switch Statistics           | System Contact                     |                                | (Max-255 characters)    |       |
| System CPU Status             | bjocin condet                      | Devites                        |                         |       |
| Network Interface             | Hostname(system prompt)            | Routing                        | (Max:64 characters)     |       |
| Time +                        |                                    | auto-generation Pretix switch- | (Max:60 characters)     |       |
| = SDM Template Preference     | Login Timeout                      | 5 (1 to 60 minutes)            |                         |       |
|                               | Management VLAN ID                 | 1                              |                         |       |
|                               | IPv4 Network Interface             | 192.168.40.11/255.255.255.0    |                         |       |
|                               | IPv6 Network Interface             | fe80::ca39:dff:fe03:b570       |                         |       |
|                               | System Mac Address                 | C8:39:0D:03:B5:70              |                         |       |
|                               | L2 MAC Address                     | C8:39:0D:03:B5:72              |                         |       |
|                               | L3 MAC Address                     | C8:39:0D:03:B5:73              |                         |       |
|                               | System SNMP OID                    | 1.3.6.1.4.1.4413               |                         |       |
|                               | System Date                        | 01/07/2000 02:00:42 (UTC+0:00) |                         |       |
|                               | System Up Time                     | 13 minutes, 54 seconds         |                         |       |

Save 버튼을 누르면 변경된 내용으로 스위치에 저장됩니다.

2. 기본 Password 변경

| 🌺 Switch Web Managm × 🕂                        |                    |                        |                 |                |                          | Q _ □ ×         |
|------------------------------------------------|--------------------|------------------------|-----------------|----------------|--------------------------|-----------------|
| < > C 🛆 주의 요함 192.16                           | 8.40.11/login.htm# |                        |                 |                |                          | E @ Ø > ♡ ≡ 8 Ø |
|                                                | U-I-F501           | 2HPA                   |                 |                |                          |                 |
| 🏠 System Switching Rou                         | iting QoS Se       | curity Monitoring      | Maintenance     |                | 🕜 Save එ Logout          |                 |
| Mgmt Security Access Denial of                 | Service Port Aut   | hentication Traffic Co | ntrol Control A | CL             |                          |                 |
| Mgmt_Security                                  | User Management    | - Manage Users         |                 |                | - Delete 🔉 🙃 Refresh     |                 |
|                                                | User Name          | Access Mode            | Lockout Status  | Password Aging | Password Expiration Date |                 |
| Create New User<br>User Password Configuration | admin              | READ_WRITE             | False           |                |                          |                 |
| = Enable Password                              |                    |                        |                 |                |                          |                 |
| = Line Password                                |                    |                        |                 |                |                          |                 |
| RADIUS +                                       |                    |                        |                 |                |                          |                 |
| TACACS+                                        |                    |                        |                 |                |                          |                 |
| Authentication List                            |                    |                        |                 |                |                          |                 |
| = Login Sessions                               |                    |                        |                 |                |                          |                 |
|                                                |                    |                        |                 |                |                          |                 |
|                                                |                    |                        |                 |                |                          |                 |
|                                                |                    |                        |                 |                |                          |                 |
|                                                |                    |                        |                 |                |                          |                 |
|                                                |                    |                        |                 |                |                          |                 |
|                                                |                    |                        |                 |                |                          |                 |
|                                                |                    |                        |                 |                |                          |                 |
| 비미버승르 벼겨청                                      | 나기 의체              | 서느 사의                  | 메느이             | Socurity       | Mamt Socur               |                 |

비밀번호를 변경하기 위해서는 상위 메뉴의 Security > Mgmt Security를 누르고 좌측의 Local\_User > User Management를 클릭하세요

변경하고자 하는 계정(admin)을 클릭하세요

| 💄 Switch Web Managment 🛛 🕂 |                                     |                               |       |            |         | α_ 🗆 Χ  |
|----------------------------|-------------------------------------|-------------------------------|-------|------------|---------|---------|
| < > C                      | 92.168.40.11/login.htm#             |                               |       |            | K @ @ > | ♡ ≡ 8 0 |
| · 비밀번호 관리자에 "192.168.4     | 40.11"의 비밀번호를 저장하시겠습니까              |                               |       |            |         | 저장 안함 × |
|                            | U-I-E5012HPA                        |                               |       |            |         |         |
| langle System Switching    | Routing QoS Security                | Monitoring Maintenance        | 🖉 Sav | e o'Logout |         |         |
| Mgmt Security Access Der   | nial of Service Port Authentication | n Traffic Control Control ACL |       |            |         |         |
| Mgmt_Security              |                                     |                               |       |            |         |         |
| Local_User                 | User Management - Enter Cur         | ent User Old Password         |       |            |         |         |
| User Management            | User Name                           | admin                         |       |            |         |         |
| Create New User            | Old Password                        |                               |       |            |         |         |
| Enable Password            |                                     |                               |       |            |         |         |
| = Line Password            |                                     | ✓ Verify<br>★ Cancel          |       |            |         |         |
| RADIUS                     | •                                   |                               |       |            |         |         |
| TACAC S+                   | э.                                  |                               |       |            |         |         |
| Authentication List        |                                     |                               |       |            |         |         |
| = Login Sessions           |                                     |                               |       |            |         |         |
|                            |                                     |                               |       |            |         |         |
|                            |                                     |                               |       |            |         |         |
|                            |                                     |                               |       |            |         |         |
|                            |                                     |                               |       |            |         |         |

Old Password에 기존 비밀번호(기본은 없기 때문에 Old Password를 클릭 후 모든 내용을 지우면 됩니다)를 입력하고 Verify 버튼을 누르세요.

Old Password에 입력한 내용과 다르게 \*(별표)들이 나타나는 것은 보안을 위한 표현 방법 이기 때문에 Verify 버튼으로 다음 페이지로 넘어가면 문제 없습니다.

| Switch Web Managment +         |                                  |                             |                           | Q _ □ X     |
|--------------------------------|----------------------------------|-----------------------------|---------------------------|-------------|
| < > C 🛆 주의 요함 192.1            | 68.40.11/login.htm#              |                             |                           | ଝ๏๏⊳⊳⊂≡ Ⴧ � |
| 이 비밀번호 관리자에 "192.168.40.11     | "의 비밀번호를 저장하시겠습니까                |                             |                           | 저장 안함 ×     |
|                                | U-I-F5012HPA                     |                             |                           |             |
| 🏠 System Switching Ro          | outing QoS <mark>Security</mark> | Monitoring Maintenance      | ව Save එ Logout           |             |
| Mgmt Security Access Denial of | of Service Port Authentication   | Traffic Control Control ACL | $\bigcirc$                |             |
| Mgmt_Security                  | User Management - Change         | User Password               | + Apply @ Refresh         |             |
| Local_User -                   | User Name                        | admin                       |                           |             |
| Create New User                | Status                           | No configured               |                           |             |
| User Password Configuration    | Clear Password                   |                             |                           |             |
| Enable Password                | Access Mode                      | O READ_ONLY                 | E                         |             |
| Line Password                  | Password                         | ()                          | Not allowed characters "? |             |
| RADIUS                         |                                  |                             |                           |             |
| TACACS+                        | Commin Password                  |                             |                           |             |
| Authentication List            |                                  |                             |                           |             |
| Login Sessions                 |                                  |                             |                           |             |
|                                |                                  |                             |                           |             |
|                                |                                  |                             |                           |             |
|                                |                                  |                             |                           |             |
|                                |                                  |                             |                           |             |
|                                |                                  |                             |                           |             |
|                                |                                  |                             |                           |             |

Password와 Confirm Password에 동일한 비밀번호를 입력 후 Apply 버튼을 누르세요

여기서도 Password와 Confirm Password를 동일하게 입력했을 경우 입력한 비밀번호와 다 르게 \*(별표)가 나타나는 것 역시 보안과정의 표현이므로 상관없습니다.

다만, Password와 Confirm Password가 다르면 다음과 같이 오류 메시지가 발생합니다.

또한 비밀번호는 기본 설정으로 최소 8자 이상을 입력해야 합니다.

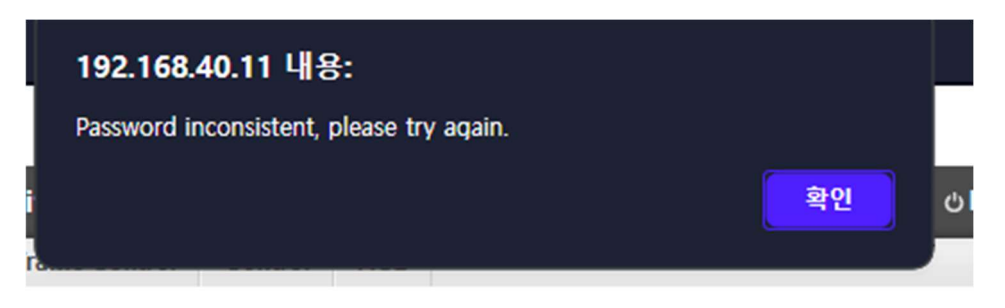

사용자 비밀번호가 정상적으로 변경되었을 경우 자동 로그아웃되여 로그인 페이지로 돌아갑니다.

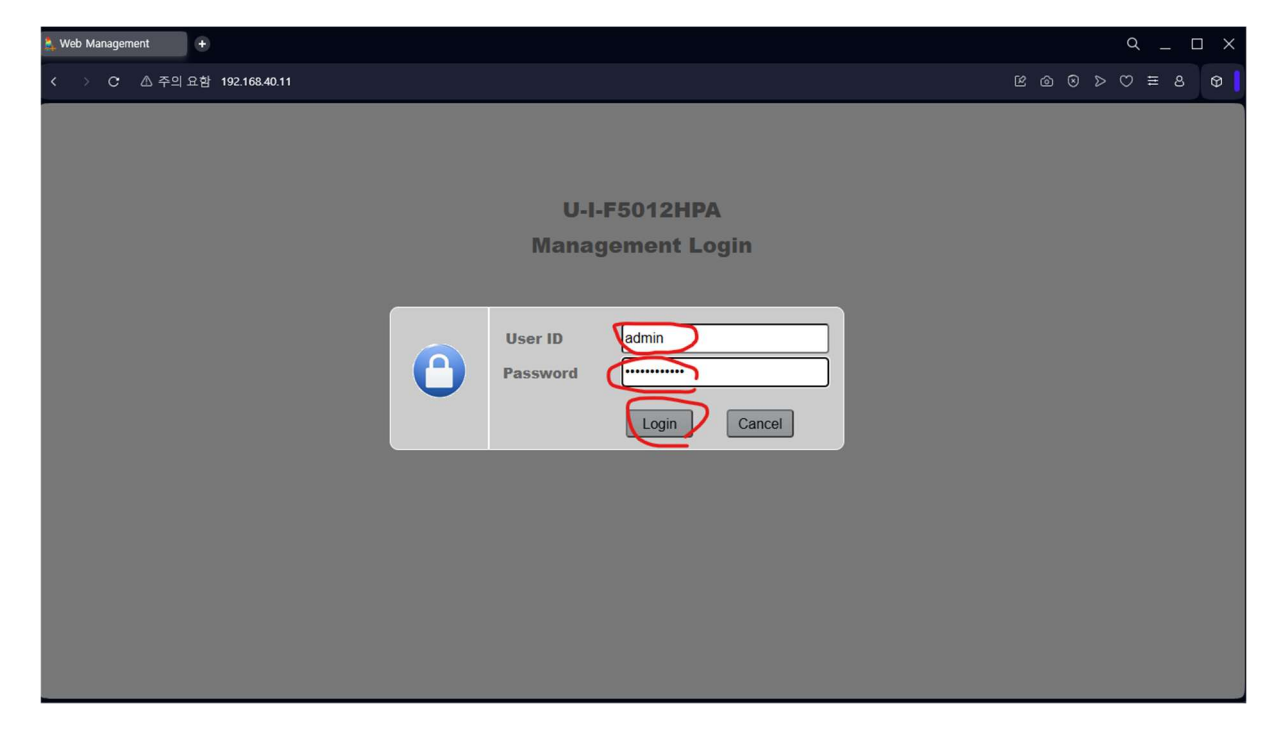

변경된 사용자 계정과 비밀번호를 입력 후 Login 버튼을 클릭하세요

| Switch Web Managment +     |                                    |                                   |                       | Q _ []        |
|----------------------------|------------------------------------|-----------------------------------|-----------------------|---------------|
| < > C 🛆 주의 요함 192.         | 168.40.11/login.htm#               |                                   |                       | @ @ ≥ ♡ ≡ 8 @ |
|                            | U-I-F5012HPA                       |                                   |                       |               |
| 🏠 System Switching Re      | outing QoS Security Monitoring     | g Maintenance                     | Save & Logout         |               |
| Management Deviceview Serv | rices DNS POE SNMP LLDP I          | SDP Timer Schedule                |                       |               |
| Management                 | System Information - Switch Status | Apply                             | Reset Hostname        |               |
| System Information         | Product Name                       |                                   |                       |               |
| Hardware Information       | Sustam Nama                        |                                   | (Hour ORE abarratern) |               |
| = Device Information       | System Name                        |                                   | (Max.235 Characters)  |               |
| = Switch Statistics        | System Location                    |                                   | (Max:255 characters)  |               |
| System CPU Status          | System Contact                     |                                   | (Max:255 characters)  |               |
| Network Interface          | Hostname/system prompt)            | Routing                           | (Max:64 characters)   |               |
| Time                       | nostianie(system prompt)           | auto-generation Prefix switch-    | (Max:60 characters)   |               |
| = SDM Template Preference  | Login Timeout                      | 5 (1 to 6                         | 0 minutes)            |               |
| - John remplate Preference | Management VLAN ID                 | 1                                 |                       |               |
|                            | IPv4 Network Interface             | 192, 168, 40, 11/255, 255, 255, 0 |                       |               |
|                            | IDv6 Network Interface             | fe90::ca30:dff.fe03:b570          |                       |               |
|                            |                                    | 00.00.00.00.00.00                 |                       |               |
|                            | System Mac Address                 | C8:39:0D:03:B5:70                 |                       |               |
|                            | L2 MAC Address                     | C8:39:0D:03:B5:72                 |                       |               |
|                            | L3 MAC Address                     | C8:39:0D:03:B5:73                 |                       |               |
|                            | System SNMP OID                    | 1.3.6.1.4.1.4413                  |                       |               |
|                            | System Date                        | 01/07/2000 02:00:42 (UTC+0:00)    |                       |               |
|                            | System Up Time                     | 13 minutes, 54 seconds            |                       |               |

Save 버튼을 누르면 변경된 내용으로 스위치에 저장됩니다.

3. VLAN 설정

스위치에 VLAN 설정을 하기 위해서는 상단의 Switching > VLANs를 클릭하고 좌측의 Basic > VLAN Configuration을 클릭하세요

| Switch Web Managment +     |                                                                                                    | Q _ □ X                            |  |  |  |  |  |  |  |
|----------------------------|----------------------------------------------------------------------------------------------------|------------------------------------|--|--|--|--|--|--|--|
| < > C △ 주의 요함 1            | 192.168.40.11/login.htm#                                                                                                    | \$ \$ \$ \$ \$ \$ \$ \$            |  |  |  |  |  |  |  |
|                            | U-I-F5012HPA                                                                                                    |                                    |  |  |  |  |  |  |  |
| System Switching           | Routing QoS Security Monitoring Maintenance @Save OLogout                                                                                                    |                                    |  |  |  |  |  |  |  |
| Ports Mgmt LAG VLANS       | AddressTable STP Multicast MVR Auto-VoIP UDLD Loop Protect ERPS                                                                                                    |                                    |  |  |  |  |  |  |  |
| VLAN                       | VLAN Configuration - VLAN Reset                                                                                                    |                                    |  |  |  |  |  |  |  |
| Basic                      | Reset Configuration                                                                                                    |                                    |  |  |  |  |  |  |  |
| Advanced                   | VLAN Configuration - Internal VLAN Configuration 2                                                                                                    |                                    |  |  |  |  |  |  |  |
| Protocol VLANs             | Internal VLAN Allocation Base 4093                                                                                                    | Internal VLAN Allocation Base 4093 |  |  |  |  |  |  |  |
| 802.1Q TUNNELING           | Internal VLAN Allocation Policy     O Descending     O Ascending                                                                                                    |                                    |  |  |  |  |  |  |  |
| = Voice VLAN Configuration | VI AN Configuration VI AN Configuration                                                                                                    |                                    |  |  |  |  |  |  |  |
|                            | 7 VLAN Cominguration - VENIC Cominguration 7 VLAN ID (likes: 2,5.10) VLAN Name/Max: 64 characters) VLAN Type Make Static                                                                                                    |                                    |  |  |  |  |  |  |  |
|                            |                                                                                                    |                                    |  |  |  |  |  |  |  |
|                            | Image: Constraint of the second second se |                                    |  |  |  |  |  |  |  |
|                            |                                                                                                    |                                    |  |  |  |  |  |  |  |
|                            |                                                                                                    |                                    |  |  |  |  |  |  |  |
|                            |                                                                                                    |                                    |  |  |  |  |  |  |  |
|                            |                                                                                                    |                                    |  |  |  |  |  |  |  |
|                            |                                                                                                    |                                    |  |  |  |  |  |  |  |
|                            |                                                                                                    |                                    |  |  |  |  |  |  |  |
|                            |                                                                                                    |                                    |  |  |  |  |  |  |  |

추가하려는 VLAN을 VLAN ID 항목에 ,(콤마)로 분리하여 입력하고 Add버튼을 누르세요

| Switch Web Managment +   |                                                  |                              |           |               | <u>с                                    </u> |
|--------------------------|--------------------------------------------------|------------------------------|-----------|---------------|----------------------------------------------|
| < > C 🛆 주의 요함            | 2.168.40.11/login.htm#                           |                              |           |               | © @ © > ♡ ≡ 8 Ø                              |
|                          | U-I-F5012HPA                                     |                              |           |               |                                              |
| A System Switching       | Routing QoS Security Monitoring I                | Maintenance                  | ۲         | Save & Logout |                                              |
| Ports Mgmt LAG VLANs     | AddressTable STP Multicast MVR Auto              | -VoIP UDLD Loop Protect ERPS |           |               |                                              |
| VLAN                     | VLAN Configuration - VLAN Reset                  | + Add _ Dek                  | 🖌 Apply   | ⇔ Refresh     |                                              |
| Basic                    | Reset Configuration                              | ]                            |           |               |                                              |
| Advanced                 | VLAN Configuration - Internal VLAN Configuration | ation                        |           | ?             |                                              |
| Protocol VLANs           | Internal VLAN Allocation Base                    | 093                          |           |               |                                              |
| 802.1Q TUNNELING         | Internal VLAN Allocation Policy                  | Descending O Ascending       |           |               |                                              |
| Voice VLAN Configuration |                                                  |                              |           |               |                                              |
|                          | VLAN Configuration - VLAN Configuration          |                              |           | ?             |                                              |
|                          | VLAN ID (likes: 2, 5-10) VLA                     | N Name(Max: 64 characters)   | VLAN Type | Make Static   |                                              |
|                          | 10,20,30                                         |                              |           | ~             |                                              |
|                          | 1 defau                                          | lt                           | Default   | Disable       |                                              |
|                          |                                                  |                              |           |               |                                              |
|                          |                                                  |                              |           |               |                                              |
|                          |                                                  |                              |           |               |                                              |
|                          |                                                  |                              |           |               |                                              |
|                          |                                                  |                              |           |               |                                              |
|                          |                                                  |                              |           |               |                                              |
|                          |                                                  |                              |           |               |                                              |

좌측 메뉴의 VLAN > Advanced Port PVID Configuration을 클릭후 VLAN이 적용될 포트의 모드와 VLAN 값을 선택하고 Apply 버튼을 누르세요

| · · · · · · · · · · · · · · · · · · · | 169 40    | 11 dogio htm# |                         |                        | • = m < g & n |
|---------------------------------------|-----------|---------------|-------------------------|------------------------|---------------|
|                                       | 2.100.40. | n/iogin.nun#  |                         |                        |               |
|                                       |           | U-I-F5012     | 2HPA                    |                        |               |
| System Switching I                    | Routing   | QoS Se        | curity Monitoring Maint | enance 🖉 Save 🕁 Logout |               |
| Ports Mgmt LAG VLANs                  | Address   | Table STP     | Multicast MVR Auto-VolP | UDLD Loop Protect ERPS |               |
| /LAN                                  | Por       | PVID Configur | ration Access Mode      | Apply a Refresh        |               |
| Basic                                 |           | r vib conigu  | adoli - Access mode     | ?                      |               |
| dvanced                               |           | Interface     | Switchport Mode         | Access Mode VLAN       |               |
| VLAN Configuration                    |           | 0/5           | General 🛩               | 1                      |               |
| TROIT PVID Configuration              |           | 0/1           |                         | 1                      |               |
| VLAN Trunking Configuration           |           | 0/2           | Access                  | 1                      |               |
| Port VLAN Configuration               |           | 0/3           | General                 | 1                      |               |
| VLAN Membership                       |           | 0/4           | Trunk                   | 1                      |               |
| Port Default Priority                 |           | 0/5           | General                 | 1                      |               |
| VLAN Status                           |           | 0/6           | General                 | 1                      |               |
| Port VLAN Status                      |           | 0/7           | General                 | 1                      |               |
| GARP Switch Configuration             |           | 0/8           | General                 | 1                      |               |
| GARP Port Configuration               |           | 0/9           | General                 | 1                      |               |
| Protocol VLANs                        |           | 0/10          | General                 | 1                      |               |
| 802.10 TUNNELING                      |           | 0/11          | General                 | 1                      |               |
| Value MAN Configuration               |           | 0/12          | General                 | 1                      |               |
| voice vLAN Configuration              |           | LAG 1         | General                 | 1                      |               |
|                                       |           | LAG 2         | General                 | 1                      |               |
|                                       |           | LAG 3         | General                 | 1                      |               |

| Switch Web Managment +                  |          |                     |                                   |                       |              |   | (   | ۹ _ | > |
|-----------------------------------------|----------|---------------------|-----------------------------------|-----------------------|--------------|---|-----|-----|---|
| < > C & 주의 요함 192                       | 2.168.40 | 0.11/login.htm#     |                                   |                       |              | 0 | ⊳ c |     |   |
|                                         |          | U-I-F501            | 2HPA                              |                       |              |   |     |     |   |
| 🏠 System Switching F                    | Routin   | g QoS Se            | curity Monitoring Maintena        | nce 😪                 | Save එLogout |   |     |     |   |
| Ports Mgmt LAG VLANs                    | Addres   | sTable STP          | Multicast MVR Auto-VoIP U         | DLD Loop Protect ERPS |              |   |     |     |   |
| VLAN                                    | Po       | rt PVID Configu     | ration - Access Mode              | Appin 🔉 🖓 Refresh     |              |   |     |     |   |
| Basic                                   |          | - Coningu           | Tation - Access mode              | ?                     |              |   |     |     |   |
| Advanced                                |          | Interface           | Switchport Mode                   | Access Mode VLAN      |              |   |     |     |   |
| VLAN Configuration                      |          | 0/5                 | Access ~                          |                       |              |   |     |     |   |
| Port PVID Configuration                 |          | ] 0/1               | General                           | 1                     |              |   |     |     |   |
| VLAN Trunking Configuration             |          | 0/2                 | General                           | 1                     |              |   |     |     |   |
| Port VLAN Configuration                 | C        | ] 0/3               | General                           | 1                     |              |   |     |     |   |
| VLAN Membership                         | C        | ] 0/4               | General                           | 1                     |              |   |     |     |   |
| Port Default Priority                   |          | 0/5                 | Access                            | 1                     |              |   |     |     |   |
| VLAN Status                             |          | 0/6                 | General                           | 1                     |              |   |     |     |   |
| Port VLAN Status                        |          | ] 0/7               | General                           | 1                     |              |   |     |     |   |
| GARP Switch Configuration               |          | ] 0/8               | General                           | 1                     |              |   |     |     |   |
| GARP Port Configuration                 |          | ] 0/9               | General                           | 1                     |              |   |     |     |   |
| Protocol VI ANS                         |          | 0/10                | General                           | 1                     |              |   |     |     |   |
| ,,,,,,,,,,,,,,,,,,,,,,,,,,,,,,,,,,,,,,, |          | 0/11                | General                           | 1                     |              |   |     |     |   |
| 802.1Q TUNNELING                        |          | 0/12                | General                           | 1                     |              |   |     |     |   |
| Voice VLAN Configuration                |          | LAG 1               | General                           | 1                     |              |   |     |     |   |
|                                         |          | LAG 2               | General                           | 1                     |              |   |     |     |   |
|                                         |          | LAG 3               | General                           | 1                     |              |   |     |     |   |
|                                         | 1        | fotal 20 items. Sho | wing 1 to 15. Entries per page 15 | << < 1 2 > >>         |              |   |     |     |   |

설정 가능한 모드는 General, Access, Trunk입니다.

VLAN이 설정되지 않은 하위 장비에 대해 특정 VLAN으로 그룹핑하기 위해서는 Access를 적용하시고 여러 VLAN을 처리하는 상위 업링크 포트에는 Trunk를 적용하세요

VLAN 1은 기본값이며 VLAN을 설정하지 않은 것과 동일합니다.

Trunk로 설정한 포트에 특정 VLAN들을 지정하려면 좌측 메뉴의 Advanced의 VLA Trunking Configuration을 클릭하시고 Trunk로 설정하려는 포트에 대해 VLAN값을 설정하 세요

| Switch Web Managment +      |         |              |                    |                   |                            |                    | ۹ <u> </u>    |
|-----------------------------|---------|--------------|--------------------|-------------------|----------------------------|--------------------|---------------|
| < > C 🛆 주의 요함 192           | 168.40. | 11/login.hti | m#                 |                   |                            |                    | ⊠ @ ® > ♡ ≡ 8 |
|                             |         | U-I-F5       | 012HPA             |                   |                            |                    |               |
| System Switching R          | outing  | QoS          | Security M         | Monitoring Ma     | intenance                  | ග Save එ Logout    |               |
| Ports Mgmt LAG VLANs        | Address | Table S      | TP Multicast       | MVR Auto-V        | DIP UDLD Loop Protect ERPS | $\bigcap$          |               |
| VLAN                        | VLA     | N Trunkin    | g Configuratior    | n - Trunk Mode    |                            | Apply 🖓 Refree     | sh ?          |
| Advanced -                  |         | Interface    | Switchport<br>Mode | Native VLAN<br>ID | Trunk Allowed VLANs        | Trunk Except VLANs |               |
| VLAN Configuration          |         | 0/4          | Irunk              | 1                 | 10,20,30                   |                    |               |
| Port PVID Configuration     |         | 0/1          | General            | 1                 | All                        |                    |               |
| VLAN Trunking Configuration |         | 0/2          | General            | 1                 | All                        |                    |               |
| Port VLAN Configuration     |         | 0/3          | General            | 1                 | All                        |                    |               |
| VLAN Membership             |         | 0/4          | Trunk              | 1                 | All                        |                    |               |
| Port Default Priority       |         | 0/5          | Access             | 1                 | All                        |                    |               |
| VLAN Status                 |         | 0/6          | General            | 1                 | All                        |                    |               |
| Port VLAN Status            |         | 0/7          | General            | 1                 | All                        |                    |               |
| GARP Switch Configuration   |         | 0/8          | General            | 1                 |                            |                    |               |
| GARP Port Configuration     |         | 0/9          | General            | 1                 |                            |                    |               |
| Protocol VLANs              |         | 0/10         | General            | 1                 |                            |                    |               |
| 202 1O TUNNELING            |         | 0/11         | General            | 1                 | All                        |                    |               |
| ouz.ing formeeined          |         | 0/12         | General            | 1                 | All                        |                    |               |
| Voice VLAN Configuration    |         | LAG 1        | General            | 1                 | All                        |                    |               |
|                             |         | LAG 2        | General            | 1                 | All                        |                    |               |
|                             |         | LAG 3        | General            | 1                 | All                        |                    |               |
|                             |         | LAU 3        | General            |                   |                            |                    |               |

보다 자세한 설정을 하고자 할 경우 좌측의 Advanced > Port VLAN Configuration 혹은

VLAN Membership 메뉴를 선택하여 VLAN을 설정할 수 있습니다.

| Switch Web Managment +                 |                                    |                             |                   |                      | ٩ _ ٦         | ו |
|----------------------------------------|------------------------------------|-----------------------------|-------------------|----------------------|---------------|---|
| < > C 🛆 주의 요함 192.10                   | 68.40.11/login.htm#                |                             |                   |                      | © @ © > ♡ ≡ 8 | Ŷ |
|                                        | U-I-F5012HPA                       |                             |                   |                      |               | _ |
| 🏠 System Switching Ro                  | uting QoS Security Monitoring      | Maintenance                 |                   | ි Save එ Logout      |               |   |
| Management Deviceview Servie           | ces DNS PoE SNMP LLDP ISI          | OP Timer Schedule           |                   |                      |               |   |
| Management                             | System Information - Switch Status |                             | Apply Reset Hos   | stname 🔉 🖓 Refresh   |               |   |
| <ul> <li>System Information</li> </ul> | Product Name                       | U-I-F5012HPA                |                   |                      |               |   |
| Hardware Information                   | System Name                        |                             |                   | (Max:255 characters) |               |   |
| = Device Information                   | System Location                    |                             |                   | (Max:255 characters) |               |   |
| Switch Statistics                      | System Contact                     |                             |                   | (Max-255 characters) |               |   |
| System CPU Status                      | System Contact                     |                             |                   | (Max.200 Characters) |               |   |
| Network Interface                      | Hostname(system prompt)            | Routing                     | (Ma)              |                      |               |   |
| Time +                                 |                                    | auto-generation Pre         | fix switch-       | (Max:60 characters)  |               |   |
| SDM Template Preference                | Login Timeout                      | 5                           | (1 to 60 minutes) |                      |               |   |
|                                        | Management VLAN ID                 | 1                           |                   |                      |               |   |
|                                        | IPv4 Network Interface             | 192.168.40.11/255.255.255.0 |                   |                      |               |   |
|                                        | IPv6 Network Interface             | fe80::ca39:dff:fe03:b570    |                   |                      |               |   |
|                                        | System Mac Address                 | C8:39:0D:03:B5:70           |                   |                      |               |   |
|                                        | L2 MAC Address                     | C8:39:0D:03:B5:72           |                   |                      |               |   |
|                                        | L3 MAC Address                     | C8:39:0D:03:B5:73           |                   |                      |               |   |
|                                        | System SNMP OID                    | 1.3.6.1.4.1.4413            |                   |                      |               |   |
|                                        | System Date                        | 01/07/2000 02:00:42 (UTC+0  | :00)              |                      |               |   |
|                                        | System Up Time                     | 13 minutes, 54 seconds      |                   |                      |               |   |

Save 버튼을 누르면 변경된 내용으로 스위치에 저장됩니다.

4. RSTP 설정

RSTP 설정을 위해서는 상위 메뉴의 Switching > STP를 선택하시고 좌측의 Basic > STP Configuration을 선택하세요

| Switch Web Managment +   |                                                                                         |                                    |                   |               |         |     |  | Q | - |  |
|--------------------------|-----------------------------------------------------------------------------------------|------------------------------------|-------------------|---------------|---------|-----|--|---|---|--|
| < > C 🛆 주의 요함 192.16     |                                                                                         |                                    |                   | ⊳ ©           |         | Ø 📘 |  |   |   |  |
|                          | U-I-F5012HPA                                                                            |                                    |                   |               |         |     |  |   |   |  |
| 🏠 System witching Rou    | uting QoS Security Monitoring                                                           | Mainten                            | ance              | ල Save එLog   | gout    |     |  |   |   |  |
| Ports Mgmt LAG VLANs Add | dressTable ST Multicast MVR A                                                           | uto-VoIP                           | UDLD Loop Protect | RPS           |         |     |  |   |   |  |
| STP                      | STP Configuration - Configuration                                                       |                                    |                   | Apply & Refre | sh<br>? |     |  |   |   |  |
|                          | Spanning Tree Admin Mode O Disable Enable                                               |                                    |                   |               |         |     |  |   |   |  |
| Advanced                 | Force Protocol Version O IEEE 802.10 IEEE 802.10 IEEE 802.10 O IEEE 802.10 O Rapid-PVST |                                    |                   |               |         |     |  |   |   |  |
|                          | BPDU Guard                                                                              |                                    |                   |               |         |     |  |   |   |  |
|                          | BPDU Filter O Enable                                                                    |                                    |                   |               |         |     |  |   |   |  |
|                          | Configuration Name                                                                      | C8-39-0D-                          | 03-B5-70 (Max:32  |               |         |     |  |   |   |  |
|                          | Configuration Revision Level                                                            | 0                                  | (0-6553           |               |         |     |  |   |   |  |
|                          | Configuration Digest Key                                                                | 0xac36177f50283cd4b83821d8ab26de62 |                   |               |         |     |  |   |   |  |
|                          | STP Configuration - CIST Status                                                         |                                    |                   |               | ?       |     |  |   |   |  |
|                          | MST ID                                                                                  |                                    | VID FID           |               |         |     |  |   |   |  |
|                          | 0                                                                                       |                                    | 1                 | 1             |         |     |  |   |   |  |
|                          |                                                                                         |                                    |                   |               |         |     |  |   |   |  |
|                          |                                                                                         |                                    |                   |               |         |     |  |   |   |  |
|                          |                                                                                         |                                    |                   |               |         |     |  |   |   |  |
|                          |                                                                                         |                                    |                   |               |         |     |  |   |   |  |
|                          |                                                                                         |                                    |                   |               |         |     |  |   |   |  |

Spanning Tree Admin Mode가 반드시 Enable이 되어 있어야 합니다.

RSTP를 설정하기 위해서는 IEEE 802.1w를 선택하시고 STP로 동작하도록 하려면 IEEE

802.1d를 선택하시고 MSTP로 동작하게 하려면 IEEE 802.1s를 선택하세요.

| 🐁 Switch Web Managment +      |                                                                                                    |              |                |                                              |                    |                                        |                    |                |                    |               |             |               |                         |         |
|-------------------------------|----------------------------------------------------------------------------------------------------|--------------|----------------|----------------------------------------------|--------------------|----------------------------------------|--------------------|----------------|--------------------|---------------|-------------|---------------|-------------------------|---------|
| < > C 🛆 주의 요함 19              | < > C △ 주의요함 192.168.40.11/login.htm# C △ 주의요함 192.168.40.11/login.htm# C △ 주의요함 192.168.40.11/login.htm# |              |                |                                              |                    |                                        |                    |                |                    |               |             |               |                         |         |
| U-I-F5012HPA                  |                                                                                                    |              |                |                                              |                    |                                        |                    |                |                    |               |             |               |                         |         |
| 🏠 System Switching I          | Routin                                                                                                    | ng QoS       | Security       | Monitoring Ma                                | aintenance         |                                        |                    | e              | Save OLog          | out           |             |               |                         |         |
| Ports Mgmt LAG VLANs          | Addres                                                                                                    | ssTable ST   | Multicas       | t MVR Auto-V                                 | oIP UDLD           | Loop Protect                           | ERPS               |                |                    |               |             |               |                         |         |
| STP                           | C 9                                                                                                    | ST Port Conf | iguration Co   | onfiguration                                 |                    |                                        |                    |                |                    |               |             |               |                         |         |
| Basic                         | ,                                                                                                    | STTOREON     | iguration - oc | iniguration                                  | External F         | Port Path Cost                         |                    |                | Internal P         | ort Path Cost |             |               |                         |         |
| Advanced<br>STP Configuration |                                                                                                    | Interface    | Port Mode      | Port Priority (0-<br>240, in steps of<br>16) | Auto<br>Calculated | Designated(0-<br>200000000,<br>0:Auto) | Admin<br>Edge Port | Hello<br>Timer | Auto<br>Calculated | Designated    | BPDU Filter | BPDU<br>Flood | BPDU<br>Guard<br>Effect | Auto Ed |
| CST Configuration             |                                                                                                    | 0/8          | Enable         | 128                                          | Enable ~           | 20000                                  | Disable ~          | 2              | Enable ~           | 0             | Disable ~   | Disable ~     | Disabled                | Disable |
| CST Port Configuration        |                                                                                                    | 0/1          | Enable         | 128                                          | Enable             | 0                                      | Disable            | 2              | Enable             | 0             | Disable     | Disable       | Disabled                | Disable |
| CST Port Status               |                                                                                                    | 0/2          | Enable         | 128                                          | Enable             | 0                                      | Disable            | 2              | Enable             | 0             | Disable     | Disable       | Disabled                | Disable |
| MST Configuration             |                                                                                                    | ] 0/3        | Enable         | 128                                          | Enable             | 0                                      | Disable            | 2              | Enable             | 0             | Disable     | Disable       | Disabled                | Disable |
| MST VLAN Configuration        |                                                                                                    | 0/4          | Enable         | 120                                          | Enable             | 0                                      | Dicable            | 2              | Enable             | 0             | Disable     | Disable       | Disabled                | Disable |
| MST Port Configuration        |                                                                                                    | <br>         | Enable         | 120                                          | Enable             | 0                                      | Disable            | 2              | Enable             | 0             | Disable     | Disable       | Disabled                | Disable |
| MST Port Status               |                                                                                                    | ] 0/5        | Enable         | 120                                          | Enable             | 0                                      | Disable            | 2              | Enable             | 0             | Disable     | Disable       | Disabled                | Disable |
| PVST Configuration            |                                                                                                    | 0/6          | Enable         | 128                                          | Enable             | 0                                      | Disable            | 2              | Enable             | 0             | Disable     | Disable       | Disabled                | Disable |
| PVST VLAN Config              | 6                                                                                                    | 0//          | Enable         | 128                                          | Enable             | 0                                      | Disable            | 2              | Enable             | 0             | Disable     | Disable       | Disabled                | Disable |
| PVST Port Config              | Ľ                                                                                                    | D/8          | Enable         | 128                                          | Enable             | 20000                                  | Disable            | 2              | Enable             | 0             | Disable     | Disable       | Disabled                | Disable |
| STP Satistics                 | L                                                                                                    | 0/9          | Enable         | 128                                          | Enable             | 0                                      | Disable            | 2              | Enable             | 0             | Disable     | Disable       | Disabled                | Disable |
|                               |                                                                                                    | 0/10         | Enable         | 128                                          | Enable             | 0                                      | Disable            | 2              | Enable             | 0             | Disable     | Disable       | Disabled                | Disable |
|                               |                                                                                                    | 0/11         | Enable         | 128                                          | Enable             | 0                                      | Disable            | 2              | Enable             | 0             | Disable     | Disable       | Disabled                | Disable |
|                               |                                                                                                    | 0/12         | Enable         | 128                                          | Enable             | 0                                      | Disable            | 2              | Enable             | 0             | Disable     | Disable       | Disabled                | Disable |
| 1                             |                                                                                                    | LAG 1        | Enable         | 96                                           | Enable             | 0                                      | Disable            | 2              | Enable             | 0             | Disable     | Disable       | Disabled                | Disable |
|                               |                                                                                                    | LAG 2        | Enable         | 96                                           | Enable             | 0                                      | Disable            | 2              | Enable             | 0             | Disable     | Disable       | Disabled                | Disable |
|                               |                                                                                                    | LAG 3        | Enable         | 96                                           | Enable             | 0                                      | Disable            | 2              | Enable             | 0             | Disable     | Disable       | Disabled                | Disable |

특정 포트에 RSTP가 적용되게 하기 위해서는 좌측 메뉴의 Advanced > CST Configuration 을 선택하고 RSTP가 적용될 포트에 대해 Port Mode를 반드시 Enable로 설정해야 합니다

이 스위치의 RSTP 우선순위를 변경하기 위해서는 좌측 메뉴의 Advanced > CST Configration을 선택하고 Bridge Priority값을 변경합니다.

| 🛔 Switch Web Managment 🛛 + |                                   |                      |                   |                 | Q _ D |
|----------------------------|-----------------------------------|----------------------|-------------------|-----------------|-------|
| < > C 🛆 주의 요함 192.1        | © ⊚ ⊳ ♡ ≡ 8 ¢                     |                      |                   |                 |       |
| -                          | U-I-F5012HPA                      |                      |                   |                 |       |
| 🏠 System Switching Ro      | outing QoS Security Monitorin     | ng Maintenance       |                   | 🐼 Save 🖞 Logout |       |
| Ports Mgmt LAG VLANs A     | ddressTable STP Multicast MVR     | Auto-VoIP UDLD       | Loop Protect ERPS | _               |       |
| STP                        | CST Configuration - Configuration | $\frown$             | (v)               | Refresh         |       |
| Basic                      | Bridge Priority                   | 32768                | (0 to 61440)      |                 |       |
| Autoneto *                 | Bridge Max Age (secs)             | 40                   | (6 to 40)         |                 |       |
| STP Configuration          | Bridge Hello Time (secs)          | 2                    | (1 to 10)         |                 |       |
| CST Port Configuration     | Bridge Forward Delay(secs)        | 21                   | (4 to 30)         |                 |       |
| CST Port Status            | Spanning Tree Maximum Hops        | 40                   | (6 to 40)         |                 |       |
| MST Configuration          | Spanning Tree Tx Hold Count       | 6                    | (1 to 10)         |                 |       |
| MST VLAN Configuration     |                                   |                      | 1. 12. 14         |                 |       |
| MST Port Configuration     | CST Configuration - Status        |                      |                   | ?               |       |
| MST Port Status            | Bridge Identifier                 | 80:00:C8:39:0D:03:B  | 5:70              |                 |       |
| PVST Configuration         | Time Since Topology Change        | 0 day 0 br 58 min 24 | sac               |                 |       |
| PVST VLAN Config           | This since topology change        | 0 duy 0 m 30 mm 24   | 300               |                 |       |
| PVST Port Config           | Topology Change Count             | 0                    |                   |                 |       |
| STP Satistics              | Topology Change                   | False                |                   |                 |       |
|                            | Designated Root                   | 80:00:C8:39:0D:03:B  | 5:70              |                 |       |
|                            | Root Path Cost                    | 0                    |                   |                 |       |
|                            | Root Port Identifier              | 80:00                |                   |                 |       |
|                            | Max Age (secs)                    | 40                   |                   |                 |       |
|                            | Forward Delay (secs)              | 21                   |                   |                 |       |

이 스위치는 기본 초기 상태로 RSTP가 동작되며 모든 포트에 RSTP가 활성화되어 있고, Bridge Priority는 32768을 가지고 있습니다.

따라서, ERPS와 같이 STP와 함께 사용할 수 없는 프로토콜을 사용하고자 할 경우 반드시

STP 전체 모드를 Disable로 하거나 특정 포트에 대해 STP 모드를 Disable로 변경해야 합니다.

| Switch Web Managment +   |                                    |                                                    | Q _ 🗆           |
|--------------------------|------------------------------------|----------------------------------------------------|-----------------|
| < > C 🛆 주의 요함 194        | 2.168.40.11/login.htm#             |                                                    | ⊻ © © > ♡ ≡ 8 � |
|                          | U-I-F5012HPA                       |                                                    |                 |
| 🏠 System Switching I     | Routing QoS Security Monitoring    | g Maintenance 🕑 Save O Logout                      |                 |
| Management Deviceview Se | rvices DNS PoE SNMP LLDP IS        | SDP Timer Schedule                                 |                 |
| Management               | System Information - Switch Status | Apply Reset Hostname & Refresh                     |                 |
| System Information       | Product Name                       | U-I-F5012HPA                                       |                 |
| Hardware Information     | System Name                        | (Max 255 characters)                               |                 |
| Device Information       | System Location                    | (Max 255 characters)                               |                 |
| = Switch Statistics      | System Contact                     | (Max-200 charactere)                               |                 |
| System CPU Status        | system contact                     |                                                    |                 |
| Network Interface        | Hostname(system prompt)            | Routing (Max:64 characters)                        |                 |
| Time                     | •                                  | auto-generation Prefix switch- (Max:60 characters) |                 |
| SDM Template Preference  | Login Timeout                      | 5 (1 to 60 minutes)                                |                 |
|                          | Management VLAN ID                 | 1                                                  |                 |
|                          | IPv4 Network Interface             | <u>192.168.40.11/255.255.255.0</u>                 |                 |
|                          | IPv6 Network Interface             | fe80::ca39:dff.fe03:b570                           |                 |
|                          | System Mac Address                 | C8:39:0D:03:B5:70                                  |                 |
|                          | L2 MAC Address                     | C8:39:0D:03:B5:72                                  |                 |
|                          | L3 MAC Address                     | C8:39:0D:03:B5:73                                  |                 |
|                          | System SNMP OID                    | 1.3.6.1.4.1.4413                                   |                 |
|                          | System Date                        | 01/07/2000 02:00:42 (UTC+0:00)                     |                 |
|                          | System Up Time                     | 13 minutes, 54 seconds                             |                 |

Save 버튼을 누르면 변경된 내용으로 스위치에 저장됩니다.